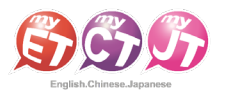

## 錄音注意事項

 \*建議在安靜的環境下比賽,避免環境噪音影響比賽成績。
\*比賽錄音過程中,不管唸錯、停頓或噪音干擾等任何情況, 在該句 MyET 還未評分的情況下,若要重唸時,一律等 MyET 出現圖一圖示後,再開始錄音。

當 MyET 播放老師音檔之後,出現「Recording」圖一圖示後,請開始進行錄音(音量維持在2格半-5格)。
\*注意:沒有錄音時,請讓下方音量條維持在 0.5-1.5 格。

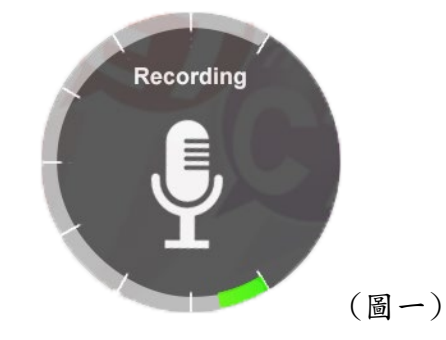

- 當 MyET 出現圖二圖示時,表示 MyET 沒有收到聲音或是錄音音量過小,造成無法分析評分,此時 請等 MyET 回到圖一時,再開始進行錄音。
  - \*建議錄音時,說話音量讓音量條達到 3-6 格時, MyET 較不易發生有收不到錄音情形。

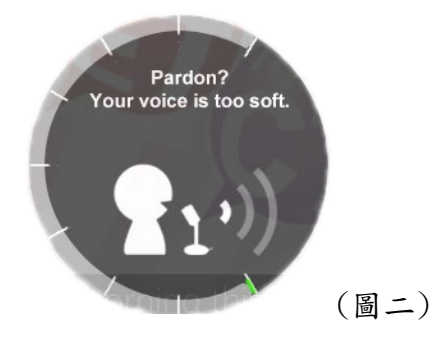

 當 MyET 出現圖三圖示時,表示環境噪音或是錄音音量過大,造成 MyET 無法分析評分,此時請等 MyET 回到圖一時,再開始進行錄音。

\*建議可降低錄音音量或是將拉長麥克風與嘴巴之間的距離,避免環境噪音的干擾。

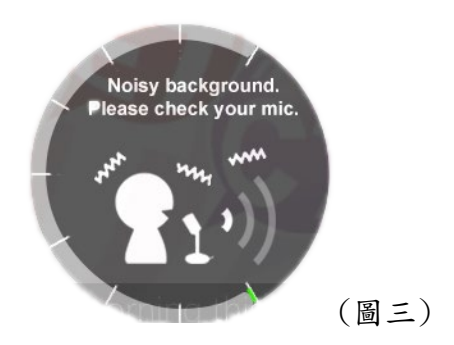

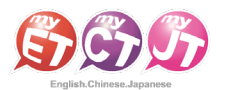

## MyET 客服聯繫

親愛的同學,您好:

當您使用 MyET 時出現錯誤訊息時,需請您協助提供錯誤訊息畫面或詳細操作資訊,以便能夠釐清問題並儘快協助您解決問題,因此,艾爾科技誠摯的請您耐心回覆下列問題,並請依照以下說明,整理發生錯誤問題內容, 提供給我們,以便了解您的問題,並進行問題排解:

1. MyET 帳號/密碼:

- 2. 就讀學校/科系:
- 3. 聯絡電話:
- 4. 使用設備(例:手機、電腦、平板…等):
- 5. 設備的型號(例:Samsung、Apple、華碩…等):
- 6. 當前所使用的作業系統版本為何(例: Win10、Android 18、iOS 17…等)?
- 7. MyET 軟體版本(可至設定中查詢):
- 8. 使用哪個課程出現問題?
- 9. 如果有出現錯誤訊息內容,請寫出看到的錯誤訊息內容。

以上資料準備好後,請將資料寄至 MyET 客服信箱:<u>support@llabs.com</u> 或掃碼加入 MyET 官方 Line,由客服專員為您服務。

Line ID: <u>@295pmzpa</u>

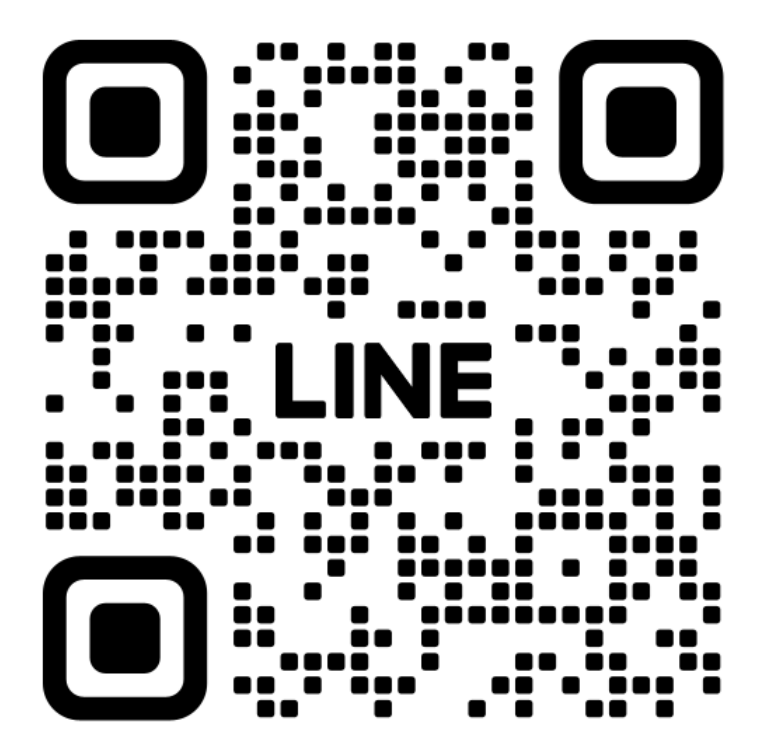